# Guía para Ingreso Masivo de SSAA

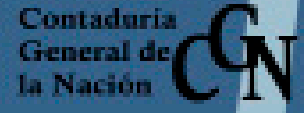

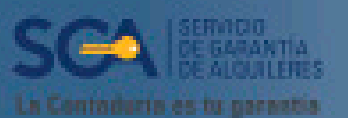

SIGGA

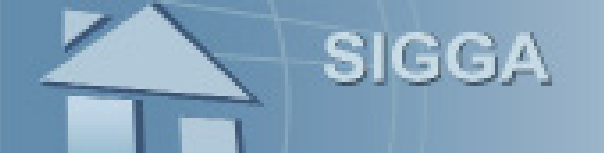

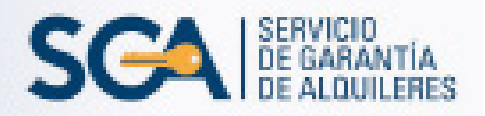

# **INTRODUCCIÓN**

En este instructivo encontrará los pasos a seguir para efectuar el ingreso masivo de Servicios Accesorios a través del SIGGA.

Además de ingresar los datos al sistema, deberá presentar la siguiente documentación en un sobre, el cual podrá entregarse solo los primeros seis días hábiles de cada mes:

-Declaración Jurada de Presentación de Servicios Accesorios (consulte pág. 12).

-Timbre profesional en cada reclamo presentado.

-Telegrama común (dirigido a la finca arrendada y a nombre del inquilino), solo para contratos vigentes. Se deberá presentar la tirilla original de pago y una fotocopia del texto del telegrama. No aplicará cuando se trate de contratos rescindidos.

Las faturas correspondinetes al reclamo realizado, deberán ser guardadas por un período de 5 años, en caso de que sea necesaria la realización de una auditoría por parte del SGA.

Importante: el ingreso de Convenios todavía no fue habilitado.

# **INGRESO A LA PLANILLA EXCEL**

Deberá completarla de la siguiente manera:

| X   | 🚽 🍠 • (°' •    |                |        |                     |                  |            |       |          |       |                 |          | Form | ato_SSAA_N | lasivo. | xlsx [Só | lo lectura] - Mie                  | rosof        | t Excel    |
|-----|----------------|----------------|--------|---------------------|------------------|------------|-------|----------|-------|-----------------|----------|------|------------|---------|----------|------------------------------------|--------------|------------|
| Are | hivo Inicio    | Inser          | tar    | Diseño d            | e página Fó      | órmulas    | Datos | Revisa   | r     | Vista           |          |      |            |         |          |                                    |              |            |
|     | Cortar         |                | Calibr | ri                  | · 11 · ₽         | A A        | = = = | <b>₽</b> | i     | 🚔 Ajustar texto |          | Gene | eral       |         |          |                                    |              | Normal     |
| Pe  | gar 💞 Copiar 1 | formato        | м.     | <u>K</u> <u>s</u> - | - 🖉 -            | <u>A</u> - | Ē₿₹   |          |       | •a• Combinar y  | entrar * | 9    | % 000      | €00 →   | e Fo     | ormato Dar fo<br>dicional + como f | mato<br>abla | Incorrecto |
|     | Portapapeles   | Γ <sub>M</sub> |        | Fu                  | Jente            | Fa         |       | Alii     | neaci | ón              | Gi.      |      | Número     |         | 5        |                                    |              | Estilos    |
|     | D2             | -              | . (=   | f <sub>x</sub>      |                  |            |       |          |       |                 |          |      |            |         |          |                                    |              |            |
| _   | A              | В              |        | С                   |                  | D          |       | E        |       | F               | G        |      | Н          |         | 1        | J                                  |              | K          |
| 1   | Contrato (*)   | Clase D        | ocum   | Nro. Do             | Concepto (*)     |            |       | F. desde | e (*) | F. hasta (*)    | Nro. Fac | tura | Nro. Conv  | enio    | Cuota    | Observacion                        | es           | Monto (*)  |
| 2   | 35321          |                |        |                     |                  |            |       | Ŧ        |       |                 |          |      |            |         |          |                                    |              |            |
| 3   |                |                |        |                     | 1. Tarifa de San | eamiento   | daa   | ^        |       |                 |          |      |            |         |          |                                    |              |            |
| 4   |                |                |        |                     | 3. Tributos Domi | ciliarios  | uds   |          |       |                 |          |      |            |         |          |                                    |              |            |
| 5   |                | -              |        |                     | 4. Tributos Gara | ge         |       |          |       |                 |          |      |            |         |          |                                    |              |            |
| 6   |                |                |        |                     | 6. Telegrama     | les        |       |          |       |                 |          |      |            |         |          |                                    |              |            |
| 7   |                |                |        |                     | 7. UTE           |            |       | ~        |       |                 |          |      |            |         |          |                                    |              | _          |
| 8   |                |                |        |                     | 0.040            |            |       |          |       |                 |          |      |            |         |          |                                    |              |            |

#### **CELDAS A COMPLETAR:**

1. En la primer columna ingrese el número de contrato, podrá observar que los campos obligatorios se resaltan automáticamente en amarillo.

2. A continuación, en la columna "Concepto" elija de la lista el correspondiente.

3.Ingrese el período a reclamar en las columnas "F. desde" y "F. hasta" en el siguiente formato: dd/mm/aaaa.

4.Complete el "Monto" del concepto.

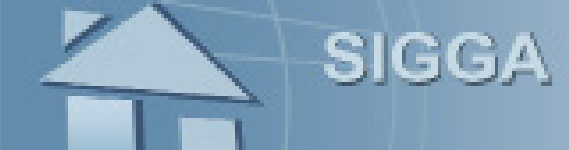

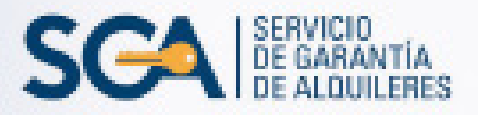

#### A TENER EN CUENTA PARA EL LLENADO DE LA PLANILLA:

- Si el valor de la columna "F. hasta" es menor que el de la "F. desde", el sistema resaltará en rojo el problema.

- En la celda "fecha hasta", como máximo se podrá seleccionar el último día del mes en el cual está ingresando el reclamo. Por ejemplo, un recibo de Tarifa de Saneamiento, correspondiente al período Julio-Agosto de 2016, podrá ingresarlo a partir del 1° de Agosto; ya que si lo ingresa en Julio el sistema como máximo le dejará ingresar en "fecha hasta", el día 31/07/2016.

- Para los conceptos "Tarifa de Saneamiento" y "Tributos Domiciliarios", el sistema solo acepta bimestres, ej.: desde 01/07/2015 hasta 31/08/2015 o desde 01/07/2015 al 31/10/2015. Si el período a reclamar no abarca todo el bimestre (esto sucede cuando el período a reclamar, abarca el mes de inicio o el mes en el que fue rescindido el contrato), deberá ingresar:

1. En los campos de fecha, el bimestre completo (ej: desde 01/07/2015 hasta 31/08/2015).

2. En la celda "Monto" deberá ingresar el importe que figura en la factura

- En los conceptos de "Timbre" y "Telegrama" coloque la fecha en la que ingresa el reclamo.

- En caso de ingresar un valor fuera de rango o tipo de dato incorrecto, se presentará el siguiente mensaje y no podrá continuar hasta que se resuelva, ej.:

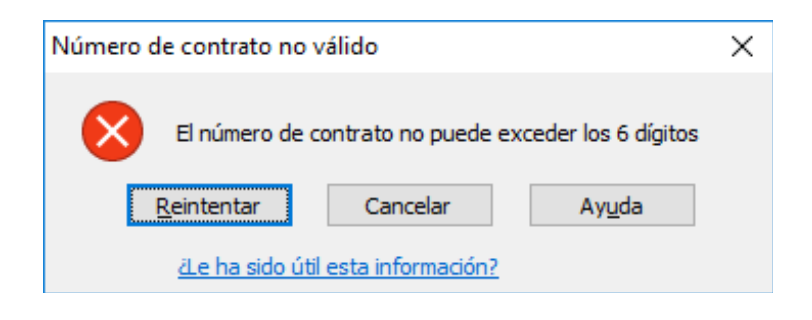

- Las filas de la planilla deben ser cargadas de forma consecutiva, sin dejar espacios en blanco entre fila y fila.

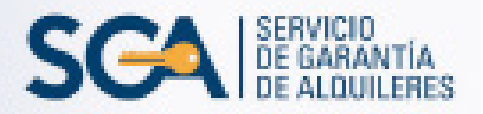

- No se podrá presentar más de un reclamo por mes y por contrato.

SIGGA

Cada conjunto de filas referidas a un mismo número de contrato, generará un número de reclamo. Es por este motivo que los conceptos de un mismo contrato deben ser ingresados consecutivamente.

En el siguiente caso, para el Contrato 506 se ingresó el concepto "Telegrama", separado de los dos primeros conceptos por el contrato 3525. Por este motivo, cuando cargue la planilla al SIGGA, el sistema le dará error, anulando la fila 5.

| 1 | А            | В         | С         | D                           | E            | F            | G        | Н         | 1     | J             | К         |
|---|--------------|-----------|-----------|-----------------------------|--------------|--------------|----------|-----------|-------|---------------|-----------|
| 1 | Contrato (*) | Clase Doc | Nro. Doc. | Concepto (*)                | F. desde (*) | F. hasta (*) | Nro. Fac | Nro. Conv | Cuota | Observaciones | Monto (*) |
| 2 | • 506        |           |           | 1. Tarifa de Saneamiento    | 1/1/2016     | 28/2/2016    |          |           |       |               | 1000      |
| 3 | • 506        |           |           | 2. OSE/Empresas Autorizadas | 1/1/2016     | 31/1/2016    |          |           |       |               | 200       |
| 4 | 3525         |           |           | 2. OSE/Empresas Autorizadas | 1/1/2016     | 31/1/2016    |          |           |       |               | 300       |
| 5 | • 506        |           |           | 6. Telegrama                | 1/1/2016     | 1/1/2016     |          |           |       |               | 500       |
| 6 |              |           |           |                             |              |              |          |           |       |               |           |

Para que esto no ocurra, una vez completados todos los datos de la misma y antes de cargarla al SIGGA, seleccione toda la planilla haciendo clic en donde señala la flecha:

|      |         | · · · · ·             |                  |                |                            | ronnaco_oon  | A manyor microsoft co                    |                 |          |                                      |            |                     | _                                       |
|------|---------|-----------------------|------------------|----------------|----------------------------|--------------|------------------------------------------|-----------------|----------|--------------------------------------|------------|---------------------|-----------------------------------------|
|      | Archivo | Inicio Insertar       | Diseño de página | Fórmulas Datos | Revisar Vista              |              |                                          |                 |          |                                      |            |                     | G                                       |
|      | ĥ       | 👗 Cortar Calibr       | ri * 11          | · A A = =      | 📕 🗞 🖷 Ajustar texto        | General      | -                                        | Normal          | Buena    | - 🏣 🍞                                |            | Σ Autosun           | : 🦅 🗥                                   |
|      | Pegar   | Copiar formato        | K § - 🖽 - 🔮      | <u>}·A</u> ·≣≡ | 🔳 🎼 🗊 Combinar y centrar 👻 | 🥶 ~ % 000 *% | Formato Dar for<br>condicional * como ta | mato Incorrecto | Neutral  | <ul> <li>Insertar Elimina</li> </ul> | ar Formato | Renenal<br>Borrar * | Ordenar Buscar<br>y filtrar * seleccion |
|      | Po      | rtapapeles 🕞          | Fuente           | 5              | Alineación 🖓               | Número       | 6                                        | Estilos         |          | Celda                                | s          |                     | Modificar                               |
|      |         | A1 × ( 5 Contrato (*) |                  |                |                            |              |                                          |                 |          |                                      |            |                     |                                         |
|      |         |                       | В                | С              | D                          |              | E                                        | F               | G        | Н                                    | 1          | J                   | К                                       |
|      | 1       | Contrato (*)          | Clase Doc        | Nro. Doc.      | Concepto (*)               |              | F. desde (*)                             | F. hasta (*)    | Nro. Fac | Nro. Conv                            | Cuota      | Obse                | Monto (*)                               |
|      | 2       | 326                   |                  |                | 2. OSE/Empresas Au         | utorizadas   | 1/10/2016                                | 31/10/2016      |          |                                      |            |                     | 200                                     |
|      | 3       | 386                   |                  |                | 3. Tributos Domicili       | arios        | 1/10/2016                                | 30/11/2016      |          |                                      |            |                     | 300                                     |
|      | 4       | 326                   |                  |                | 6. Telegrama               |              | 7/2/2017                                 | 7/2/2017        |          |                                      |            |                     | 150                                     |
|      | 5       | 326                   |                  |                | 11. Timbre                 |              | 7/2/2017                                 | 7/2/2017        |          |                                      |            |                     | 50                                      |
|      | 6       | 386                   |                  |                | 6. Telegrama               |              | 7/2/2017                                 | 7/2/2017        |          |                                      |            |                     | 50                                      |
|      | 7       | 386                   |                  |                | 11. Timbre                 |              | 7/2/2017                                 | 7/2/2017        |          |                                      |            |                     | 50                                      |
| - 11 |         |                       |                  |                |                            |              |                                          |                 |          |                                      |            |                     |                                         |

Luego deberá elegir del listado de "Ordenar y Filtrar" la opción "Ordenar de menor a mayor":

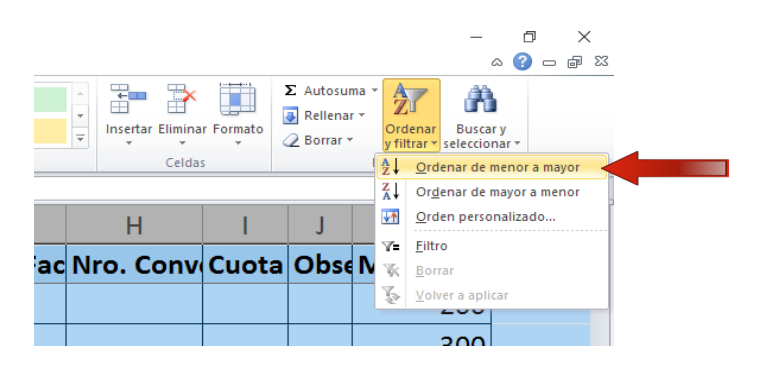

La planilla automáticamente ordenará de forma correlativa, según el número de contrato.

|   | F12 • (*     | f <sub>x</sub> |           |                             |              |              |          |           |       |      |           |  |
|---|--------------|----------------|-----------|-----------------------------|--------------|--------------|----------|-----------|-------|------|-----------|--|
|   | А            | В              | С         | D                           | E            | F            | G        | Н         | 1     | J    | К         |  |
| 1 | Contrato (*) | Clase Docu     | Nro. Doc. | Concepto (*)                | F. desde (*) | F. hasta (*) | Nro. Fac | Nro. Conv | Cuota | Obse | Monto (*) |  |
| 2 | 326          |                |           | 2. OSE/Empresas Autorizadas | 1/10/2016    | 31/10/2016   |          |           |       |      | 200       |  |
| 3 | 326          |                |           | 6. Telegrama                | 7/2/2017     | 7/2/2017     |          |           |       |      | 150       |  |
| 4 | 326          |                |           | 11. Timbre                  | 7/2/2017     | 7/2/2017     |          |           |       |      | 50        |  |
| 5 | 386          |                |           | 3. Tributos Domiciliarios   | 1/10/2016    | 30/11/2016   |          |           |       |      | 300       |  |
| 6 | 386          |                |           | 6. Telegrama                | 7/2/2017     | 7/2/2017     |          |           |       |      | 50        |  |
| 7 | 386          |                |           | 11. Timbre                  | 7/2/2017     | 7/2/2017     |          |           |       |      | 50        |  |
| 8 |              |                |           |                             |              |              |          |           |       |      |           |  |

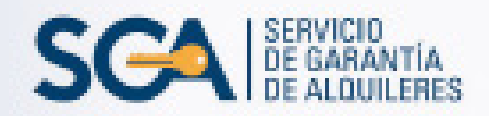

#### **RESPALDAR LA PLANILLA:**

SIGGA

Una vez que se completó la planilla, deberá guardarla como libro de Excel, sin cerrar el programa, generando así un respaldo.

#### EXPORTAR LA PLANILLA A FORMATO .CSV:

- Estas instrucciones están realizadas en base a la versión de Office 2010.
- 1. Ingrese al menú "Archivo", y haga clic en "Guardar como".

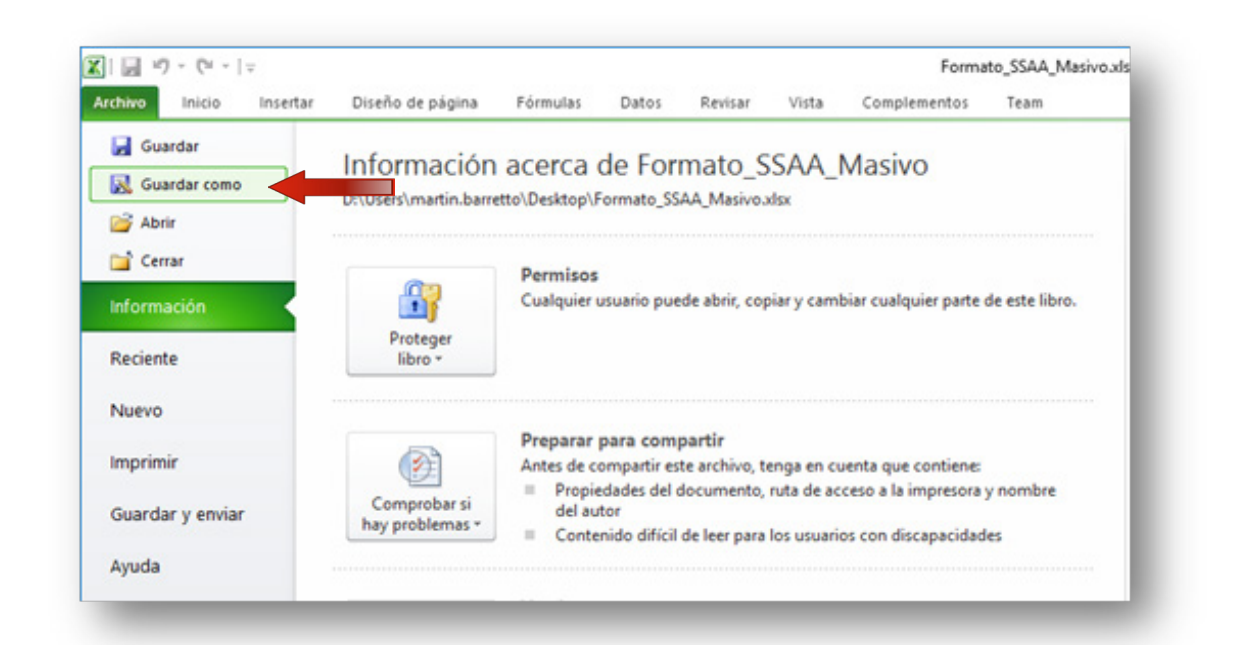

2. Seleccione la opción "CSV (delimitado por comas) (\*.csv)", y haga clic en guardar.

|                                                              | Libro de Excel                        |            |                      |     |            |              |
|--------------------------------------------------------------|---------------------------------------|------------|----------------------|-----|------------|--------------|
|                                                              | Libro de Excel habilitado para macro  | DS         |                      |     |            |              |
|                                                              | Libro binario de Excel                |            |                      |     |            |              |
|                                                              | Libro de Excel 97-2003                |            |                      |     |            |              |
| 🔣 Guardar como                                               | Datos XML                             |            |                      |     |            |              |
|                                                              | Página web de un solo archivo         |            |                      |     |            |              |
| $\langle \leftarrow \rightarrow \land \uparrow \blacksquare$ | Página web                            |            |                      |     |            |              |
|                                                              | Plantilla de Excel                    |            |                      |     |            |              |
| Organizar 🔻 N                                                | Plantilla de Excel habilitada para ma | icros      |                      |     |            |              |
|                                                              | Plantilla de Excel 97-2003            |            |                      |     |            |              |
|                                                              | Texto (delimitado por tabulaciones)   |            |                      |     |            |              |
| 💻 Este equipo                                                | Texto Unicode                         |            |                      |     |            |              |
| Descargas                                                    | Hoja de cálculo XML 2003              |            |                      |     |            |              |
|                                                              | Libro de Microsoft Excel 5.0/95       |            |                      |     |            |              |
| 🚆 Documentos                                                 | CSV (delimitado por comas)            |            |                      |     |            |              |
| Eccritorio                                                   | Texto con formato (delimitado por     | espacios)  |                      |     |            |              |
| Eschtono                                                     | Texto (Macintosh)                     |            |                      |     |            |              |
| 📰 Imágenes                                                   | Texto (MS-DOS)                        |            |                      |     |            |              |
| <b>N</b> 144 -                                               | CSV (Macintosh)                       |            |                      |     |            |              |
| ) Musica                                                     | CSV (MS-DOS)                          |            |                      |     |            |              |
| Vídeos                                                       | DIF (formato de intercambio de dat    | os)        |                      |     |            |              |
| Hann -                                                       | SYLK (vínculo simbólico)              |            |                      |     |            |              |
| 늘 Disco local (C                                             | Complemento de Excel                  |            |                      |     |            |              |
| Disco local (D                                               | Complemento de Excel 97-2003          |            |                      |     |            |              |
| ing bisco iocui (b                                           | PDF                                   |            |                      |     |            |              |
| Manakara da anakitara                                        | Documento XPS                         |            |                      |     |            |              |
| Nombre de archivo:                                           | Hoja de cálculo de OpenDocument       |            |                      |     |            |              |
| Tipo:                                                        | Libro de Excel                        |            |                      |     |            | ~            |
|                                                              |                                       |            |                      |     |            |              |
| Autores:                                                     | martin.barretto                       | Etiquetas: | Agregar una etiqueta | Tít | ulo: Agreg | ar un título |
|                                                              |                                       |            |                      |     |            |              |
|                                                              | Guardar miniatura                     |            |                      |     |            |              |
|                                                              | _                                     |            |                      |     |            |              |
|                                                              |                                       |            |                      |     | <b>C</b> 1 |              |
| <ul> <li>Ocultar carpetas</li> </ul>                         |                                       |            | Herramientas         | · · | Guardar    |              |
|                                                              |                                       |            |                      |     |            |              |

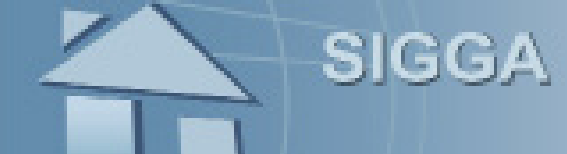

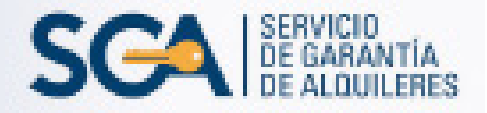

3. Haga clic en "Aceptar".

| Microsoft | t Excel                                                                                                    | ×      |
|-----------|----------------------------------------------------------------------------------------------------|--------|
|           | El tipo de archivo seleccionado no es compatible con libros que contienen múltiples hojas.<br>• Para guardar sólo la hoja activa, haga clic en Aceptar.<br>• Si desea guardar todas las hojas del libro, use un nombre de archivo distinto para cada una o elja un tipo de archivo que sea compatible con hojas múlt | iples. |
|           | Aceptar Aceptar                                                                                                    |        |

4.Haga clic en"Sí".

| Microsoft | t Excel                                                                                                    | ×   |
|-----------|----------------------------------------------------------------------------------------------------|-----|
| 1         | Formato_SSAA_Masivo4.csv puede tener características no compatibles con CSV (delimitado por comas). ¿Desea mantener el formato del lit<br>• Para conservar este formato y eliminar las características no compatibles, haga clic en Sí.<br>• Para conservar las características, haga clic en No y después guarde una copia en el formato de Excel más reciente.<br>• Para ver qué podría perderse, haga clic en Ayuda.<br>Sí Ayuda | xo? |

5. Cierre la planilla y no guarde los cambios.

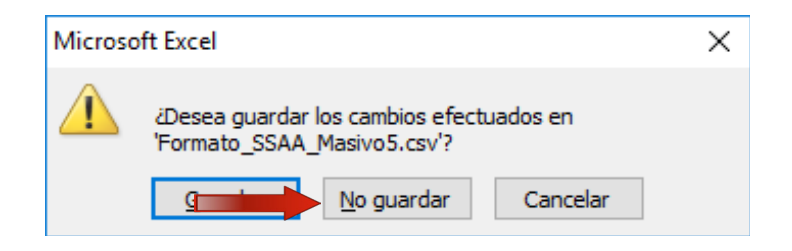

### CARGAR LA PLANILLA EN EL SIGGA:

- Acceda a la opción Servicios Accesorios – Ingreso SSAA Masivo.

| <ul> <li>Aplicaciones</li> </ul> | 🔹 Elementos de trabajo            |
|----------------------------------|-----------------------------------|
| Administrador de Gestorías       | Ver:                              |
| Contratos                        |                                   |
| Documentación                    | Detalles de elemento de tra       |
| Inspecciones                     | No so ha soloccionado ningún elem |
| Servicios Accesorios             | Ingreso SSAA                      |
| Financiero-Contable              | Ingreso SSAA Masivo               |
| Supervisor CGN                   | Consulta SSAA                     |

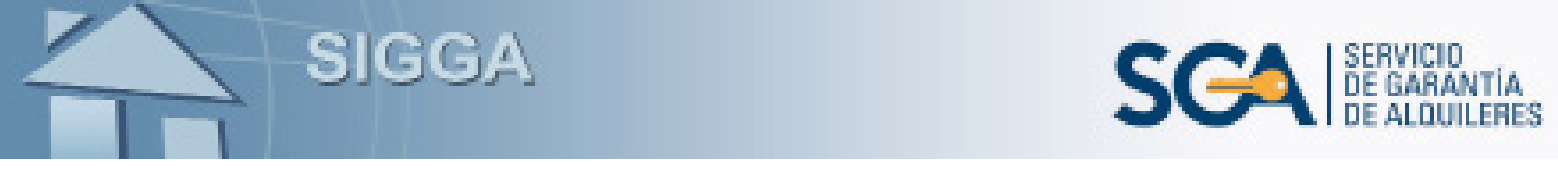

- Se abrirá la pantalla de "Ingreso de SSAA Masivo", donde automáticamente se cargará el RUT de la gestoría y el mail al cual le llegará el reporte del resultado de la carga.

| INGRESO                 | DE DATOS                |                         |                    |                    |        |
|-------------------------|-------------------------|-------------------------|--------------------|--------------------|--------|
| ocumento<br>estoría:    | 210261                  | Razón social:           | INMOBILIARI/       | A State            |        |
| ail al que<br>e enviará | martin@cgn.gub.uy       |                         |                    |                    |        |
| sultado:                |                         |                         |                    |                    |        |
|                         |                         |                         |                    |                    |        |
|                         | Haga clic aquí para sel | eccionar los archivos o | arrastre los archi | vos hasta esta sec | cción. |
|                         | Haga clic aquí para sel | eccionar los archivos o | arrastre los archi | vos hasta esta sec | cción. |
| -                       | Haga clic aquí para sel | eccionar los archivos o | arrastre los archi | vos hasta esta sec | cción. |
| esultado:               | Haga clic aquí para sel | eccionar los archivos o | arrastre los archi | vos hasta esta sec | cción. |
| esultado:               | Haga clic aquí para sel | eccionar los archivos o | arrastre los archi | vos hasta esta sec | cción. |

Presione donde dice "Haga click aquí para seleccionar los archivos...".

Se desplegará la siguiente ventana, donde deberá buscar el o los archivos con formato .csv que desee cargar.

| ightarrow 📩 🔶 Este eq             | uipo > Escritorio >                      |                   | V Ö Buscar en       | Escritorio | , p |
|-----------------------------------|------------------------------------------|-------------------|---------------------|------------|-----|
| ganizar 👻 Nueva carpet            | a                                        |                   |                     |            |     |
|                                   | Nombre                                   | Fecha de modifica | Tipo                | Tamaño     |     |
| <ul> <li>Acceso rápido</li> </ul> | Accesos directos                         | 20/6/2016 16:18   | Carpeta de archivos |            |     |
| Este equipo                       | TE Carpeta Personal                      | 19/2/2016 10:01   | Acceso directo      | 1 KB       |     |
| 🕹 Descargas                       | B Formato_SSAA_1.csv                     | 29/12/2016 16:37  | Archivo de valores  | 1 KB       |     |
| Documentos                        | Formato_SSAA_2.csv                       | 18/1/2017 15:54   | Archivo de valores  | 1 KB       |     |
| Escritorio                        |                                          |                   |                     |            |     |
| 📰 Imágenes                        |                                          |                   |                     |            |     |
| Música                            |                                          |                   |                     |            |     |
| Vídeos                            |                                          |                   |                     |            |     |
| Disco local (C:)                  |                                          |                   |                     |            |     |
| Nombre:                           | "Formato_SSAA_2.csv" "Formato_SSAA_1.csv | /                 | v *.csv             |            | ~   |
|                                   |                                          |                   |                     |            |     |

Luego haga clic en "Abrir".

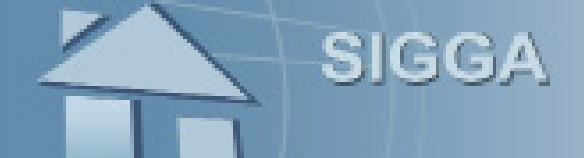

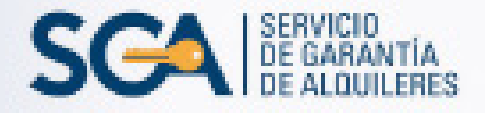

El sistema mostrará una descripción de los mismos. En caso de seleccionar un archivo con un formato incorrecto, quedará resaltado en color rojo.

A continuación, haga clic en "Cargar Archivo/s".

|                  |                        | INGRESO DE S              | SAA MASIVO           | )                  |                 |
|------------------|------------------------|---------------------------|----------------------|--------------------|-----------------|
|                  |                        |                           |                      |                    |                 |
| INGRE SO         | DE DATOS               |                           |                      |                    |                 |
| Documento        | 210261                 | Razón social:             | INMOBILIARIA         | A                  |                 |
| jestoria:        |                        |                           |                      |                    |                 |
| fail al que      | martin@cgn.gub.uy      |                           |                      |                    |                 |
| se enviara<br>el |                        |                           |                      |                    |                 |
| resultado:       |                        |                           |                      |                    |                 |
| Archivo:         |                        |                           |                      |                    |                 |
|                  | Haga clic aguí para se | eleccionar los archivos o | arrastre los archi   | vos hasta esta sec | ción.           |
|                  |                        |                           |                      |                    |                 |
|                  |                        |                           |                      |                    |                 |
|                  |                        |                           |                      |                    |                 |
| Archive          | : 0_SSAA1.csv, Tipo:   | (application/vnd.ms-exit  | cel) - Tamaño: 3     | 76 bytes, Ultima m | od.: 29/12/2016 |
| Archive          | . 1_33AA2.CSV, Tipo.   | (application) viru.ms-ext | ter) - ramanor s     | +5 bytes, oluma m  | 00 18/1/2017    |
| Resultado:       |                        |                           |                      |                    |                 |
|                  |                        |                           |                      |                    |                 |
|                  |                        |                           |                      |                    |                 |
|                  |                        |                           |                      |                    |                 |
|                  |                        |                           |                      |                    |                 |
|                  | 1                      |                           |                      |                    | .1              |
|                  |                        |                           |                      |                    |                 |
|                  |                        |                           | and a sublicity of a | Mahara             | C-li-           |

En el campo "Resultado" se mostrará el detalle del proceso y el mismo se enviará a la dirección de mail especificada. Ej.:

```
_____
              Proceso de ingreso de SSAA por archivo.(27/01/2017 11:56:04)
       INMOBILIARIA SIGGA S.R.L.
       Gestoría: 2199999999, Fecha: 27/01/2017 11:56:04, Usuario:SIGGA
       Archivo: Formato SSAA 1.csv procesado.
       _____
       Resultado: tamaño del archivo: 376 bytes, cantidad de SSAA: 5
       Se registraron 1 SSAA con error en el proceso de carga.
       Detalle de errores:
       Línea: 2: Error al insertar en la base de datos el Servicio Accesorio,
       Advertencia : El Contrato no tiene registrado el Concepto SSÁA.
       Archivo: Formato SSAA 2.csv procesado.
       _____
       Resultado: tamaño del archivo: 343 bytes, cantidad de SSAA: 2
       Se registraron 1 SSAA con error en el proceso de carga.
       Detalle de errores:
       Línea: 2: Error al insertar en la base de datos el Servicio Accesorio,
       Advertencia : El Contrato no tiene registrado el Concepto SSÁA.
       SSAA Procesados correctamente: 1
       Contrato: 1059
Finalmente presione "Salir".
```

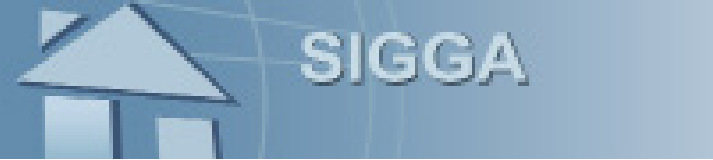

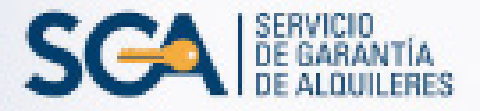

#### ERRORES EN EL "RESULTADO":

```
Detalle de errores:
Línea: 2: Error al insertar en la base de datos el Servicio Accesorio,
Advertencia : El Contrato no tiene registrado el Concepto SSÁA.
```

Este mensaje signifca que el concepto que cargó en la planilla, no está ingresado en el SIGGA.

Para poder corregir el error, realice los siguientes pasos:

1. Ingrese dentro del SIGGA donde indica la imagen:

| Aplicaciones 🕢             | Elementos de trabaj        | o 🗲 🎯                         |
|----------------------------|----------------------------|-------------------------------|
| Administrador de Gestorías |                            |                               |
| Contratos                  | Ingreso y Modificación     | Solicitud de Contrato         |
| Documentación              | Consultas y Reportes       | Ratificación de Contrato      |
| Inspecciones               | Propiedades y Propietarios | Modificaciones a Contratos    |
| Servicios Accesorios       |                            | Verificación de Contrato      |
| Financiero-Contable        |                            | Desverificación de Contrato   |
| Supervisor CGN             |                            | Cuentas SSAA Contrato         |
|                            |                            | Recepción de LLaves           |
|                            |                            | Firma/O.K. Final del Contrato |

2. Complete la celda "Contrato" con el número correspondiente y presione "Buscar".

| INGRESO CUENTAS SSCC A UN CONTRATO |       |  |                      |                     |        |  |
|------------------------------------|-------|--|----------------------|---------------------|--------|--|
| Filtros para la consulta:          |       |  |                      |                     |        |  |
| Contrato I:                        | 15814 |  | Nro. Autogenerado I: |                     |        |  |
| Tipo persona :                     | Ambos |  | Clase documento :    | Cédula de Identidad |        |  |
| Nro. documento I:                  |       |  | Departamento :       |                     |        |  |
| Localidad :                        |       |  | Nombre Calle 1:      |                     |        |  |
|                                    |       |  |                      |                     | Buscar |  |

3. Debajo de "Resultado de consulta" se desplegará el contrato buscado. Allí seleccione 🥒

| BRUT                                                                        | <b>ROS APLICA</b>  | 005                                                        |                                                                                |                    |
|-----------------------------------------------------------------------------|--------------------|------------------------------------------------------------|--------------------------------------------------------------------------------|--------------------|
| Contrato : 15814<br>Tipo persona : Ambos<br>Nes. documento :<br>Localidad : |                    | ontrato : 15014<br>ersona : Ambos<br>amento :<br>calidad : | Nro. Autopenerado :<br>Clase documento : G<br>Gepartamento :<br>Nombre Calle : | édula de Identidad |
| Distance in the second                                                      |                    |                                                            |                                                                                |                    |
| Resulta                                                                     | ido de cons        | uita ur (Exportar: Excel ECE )                             |                                                                                |                    |
| Contrato                                                                    | recha de<br>inicio | Direction                                                  |                                                                                |                    |

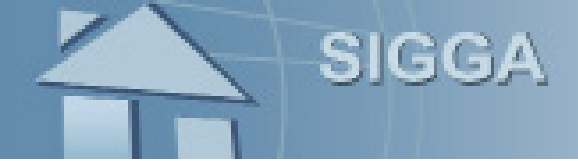

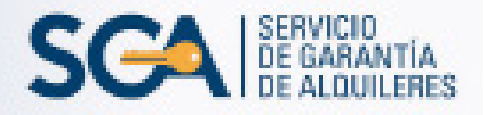

4. En la siguiente pantalla haga clic en "Agregar Concepto" para ingresar la cuenta. Deberá repetir este procedimiento por cada uno de los que desee ingresar.

| DEFINICIÓN DE SERVICIOS COMPLEMENTARIOS         |                  |  |  |  |  |
|-------------------------------------------------|------------------|--|--|--|--|
| ASIGNAR SERVICIOS AL CONTRATO                   |                  |  |  |  |  |
| Contrato: 21481                                 |                  |  |  |  |  |
| Servicios Complementarios Asociados:            |                  |  |  |  |  |
| No se han encontrado Servicios Complementarios. | Agregar Concepto |  |  |  |  |

5. Se desplegará la lista "Concepto" y para cada uno se brinda la opción de "Seleccionar"

| DEFINICIÓN DE SERVICIOS ACCESORIOS                 |         |        |
|----------------------------------------------------|---------|--------|
| ASIGNAR SERVICIOS AL CONTRATO                      |         |        |
| Contrato: 44520                                    |         |        |
| Servicios Complementarios Asociados:               |         |        |
| No se han encontrado Servicios Accesorios.         |         |        |
| Seleccione un Concepto a Asignar:                  |         |        |
| Concepto                                           |         |        |
| Tarifa de Saneamiento                              |         |        |
| OSE/Empresas Autorizadas                           |         |        |
| Tributos Domiciliarios                             |         |        |
| Tributos Garage                                    |         |        |
| Gastos Comunes                                     |         |        |
| Telegrama                                          |         |        |
| UTE                                                |         |        |
| GAS                                                |         |        |
| Limpieza Cámara Séptica                            |         |        |
| Fotocopias                                         | 0       |        |
| Timbre                                             | e       |        |
| Ingrese los datos del Concepto :                   |         |        |
| Concepto: Tarifa de Saneamiento<br>Nro. de Cuenta: |         |        |
|                                                    | Aceptar | Volver |

El sistema solicitará datos adicionales en función del "Concepto" elegido:

-Número de cuenta

-Dato de Unidades de Contador OSE

-Unidades por Gastos Comunes, coeficiente, entre otros.

Ingresar los datos que correspondan y dar "Aceptar".

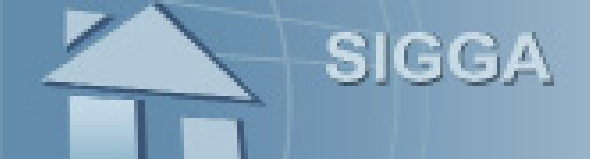

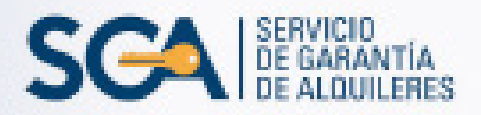

Se desplegará la siguiente pantalla, donde deberá seleccionar "Volver".

| ASIGNAR SERVICIOS AL CONTRAT | 0              |                    |          |             |   |
|------------------------------|----------------|--------------------|----------|-------------|---|
| Contrato: 0                  | 00000          |                    |          |             |   |
| Servicios Complementarios    | Asociados:     |                    |          |             |   |
| Concepto                     | Nro. de Cuenta | Unidades Cont. OSE | Unidades | Coeficiente |   |
| larifa de Saneamiento        | 111111111      |                    |          |             | 8 |
| OSE/Empresas Autorizadas     | 25075383       | 1                  | 1        |             | 8 |
| fributos Domiciliarios       | 4078481        |                    |          |             | B |

5. Finalmente se abrirá la pantalla de "Ingreso cuentas SSCC a un contrato" donde deberá seleccionar "Salir".

|          |                                                   | INGRESO CU                                                                              | ENTAS SSCC A UN CONTRATO                                                              |              |
|----------|---------------------------------------------------|-----------------------------------------------------------------------------------------|---------------------------------------------------------------------------------------|--------------|
|          | ROS APLICADO                                      | 05                                                                                      |                                                                                       |              |
| Resulta  | Cr<br>Tipe p<br>Niro. docu<br>Loc<br>ado de consi | ntrato : 20401<br>erosna : Ambos<br>mento :<br>alided :<br>ulta S (Exportan Excel FDE ) | Nro. Autogenerado :<br>Clase documento : Cádula d<br>Departamento :<br>Nombre Calle : | le Identidad |
| Contrato | Fecha de<br>Inicio                                | Dirección                                                                               |                                                                                       |              |
| 21.401   | 29/12/2015                                        | Calle                                                                                   |                                                                                       | 1            |
| Cantidad | de registros: 1                                   |                                                                                         |                                                                                       |              |

## Acceso a la Declaración Jurada de Presentación de SSAA:

Ingrese en el menú de aplicaciones, donde indica la imagen:

| <ul> <li>Aplicaciones</li> </ul> | 🕨 Elementos de trabajo   💲          |
|----------------------------------|-------------------------------------|
| Administrador de Gestorías       |                                     |
| Contratos                        | Detalles de elemento de trab        |
| Documentación                    | No se ha seleccionado ningún elemen |
| Inspecciones                     |                                     |
| Servicios Accesorios             | Ingreso SSAA                        |
| Financiero-Contable              | Ingreso SSAA Masivo                 |
| Supervisor CGN                   | Consulta SSAA                       |
|                                  | Consulta SSAA                       |

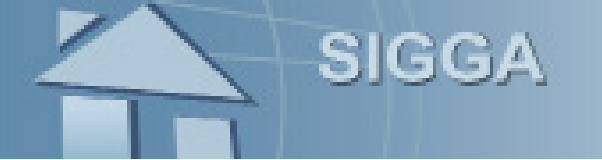

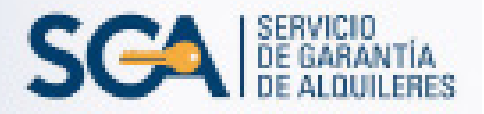

En la siguiente pantalla ingrese el número de contrato y el período en el cual fue ingresado el reaclamo (si recuerda la fecha exacta, en las celdas "Período desde" y "Período hasta" ingrese el mismo día, como se muestra en el ejemplo).

Luego presione "Buscar".

| CONSULTA DE SERVICIOS ACCESORIOS                                                                                                    |                                                                                                    |                                                   |                 |                                                                        |                                             |           |        |                 |        |
|----------------------------------------------------------------------------------------------------|----------------------------------------------------------------------------------------------------|---------------------------------------------------|-----------------|------------------------------------------------------------------------|---------------------------------------------|-----------|--------|-----------------|--------|
| Filtros                                                                                                    | para la consulta:                                                                                                    |                                                   |                 |                                                                        |                                             |           |        |                 |        |
|                                                                                                    | Contrato :<br>Tipo persona :<br>Clase documento :<br>Departamento :<br>Nombre Calle :<br>Período desde *:<br>Gestoría *: | 284<br>Ambos<br>Cédula de Identidad<br>22/02/2017 | Y<br>Y<br>Y     | Nro. Autogenera<br>Nro. docume<br>Localia<br>Nro. Recla<br>Período has | ado :<br>nto :<br>dad :<br>mo :<br>ta *: 22 | 2/02/2017 |        | -<br>           | Buscar |
| A co                                                                                                    | ntinuación, sele                                                                                                    |                                                   | A DE SERVICIOS  | ACCESOR                                                                | IOS                                         |           |        |                 |        |
|                                                                                                    |                                                                                                    |                                                   |                 |                                                                        |                                             |           |        |                 |        |
|                                                                                                    | ROS APLICADOS                                                                                                    |                                                   |                 |                                                                        |                                             |           |        |                 |        |
| FILTROS APLICADOS         Contrato :       284         Tipo persona :       Ambos         Clase documento :       Cédula de Identidad         Nro. documento :       Departamento :         Localidad :       Nombre Calle :         Nro. Reclamo :       Período desde :       22/02/2017         Período hasta :       22/02/2017 |                                                                                                    |                                                   |                 |                                                                        |                                             |           |        |                 |        |
| Resulta                                                                                                    | ado de consulta 💐                                                                                                    | (Exportar: <u>Excel</u> <u>PDF</u> )              |                 |                                                                        |                                             |           |        |                 |        |
| Contrato                                                                                                    | Dirección<br>△ ▽                                                                                                    |                                                   | Nro.<br>reclamo | Fecha S.A.<br>△ ▽                                                      | Monto                                       | Estado    | Motivo | Cant.<br>cuotas |        |
| 284                                                                                                    | Calle                                                                                                    |                                                   | 14.0            | 08 22/02/2017                                                          | 500                                         | Ingresado |        |                 | 1 🖻 🖨  |

Cantidad de registros: 1

Volver Salir

Exportar: Excel PDF

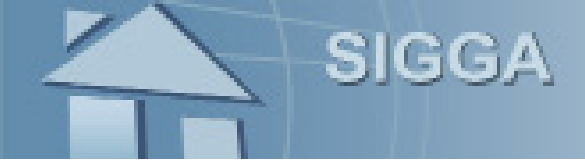

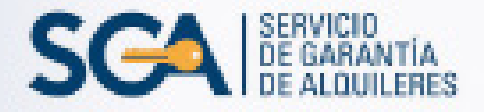

Visulizará la declaración jurada, la cual deberá imprimir presionando donde indica la imagen.

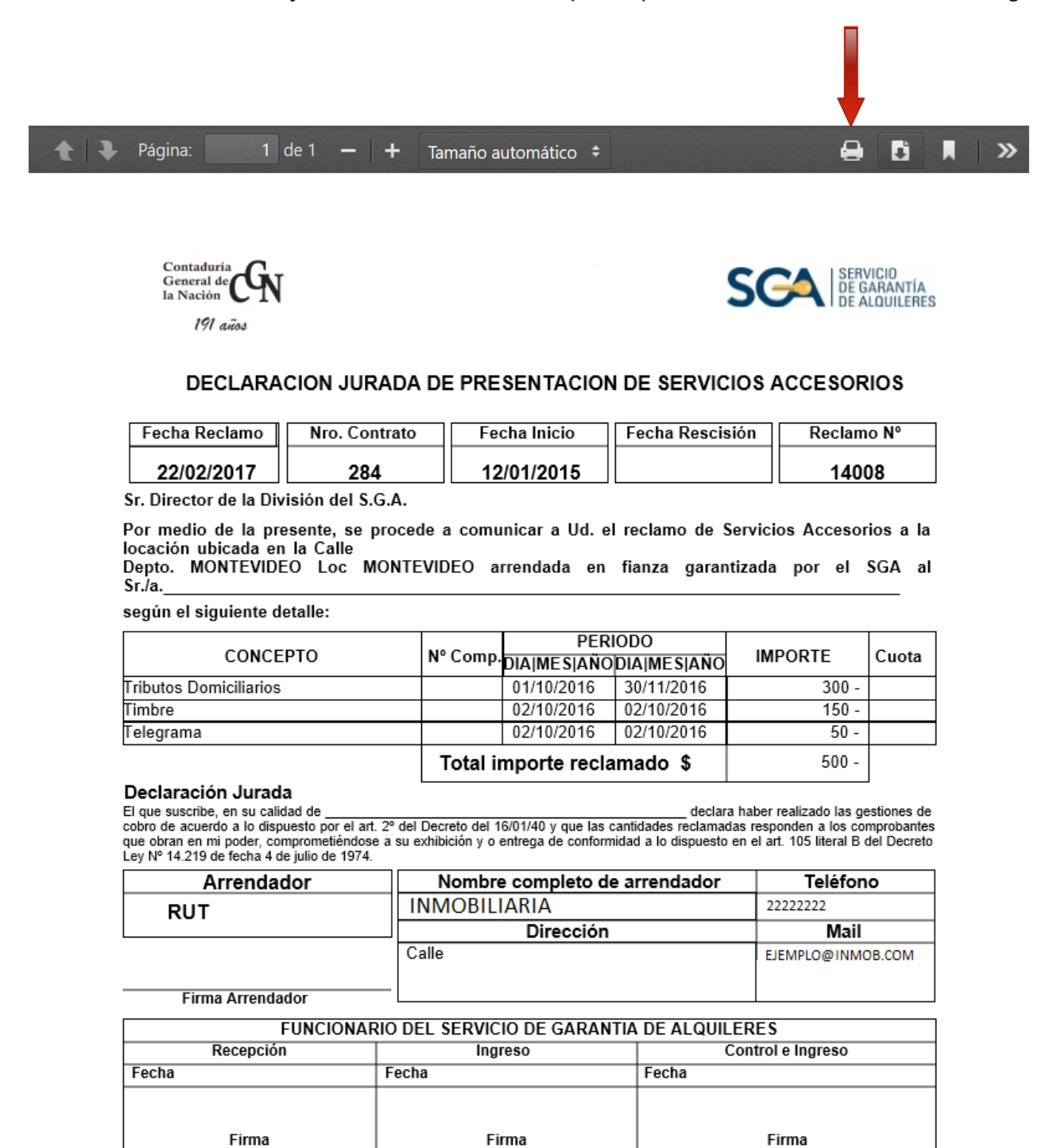

Finalmente, seleccione "Salir".

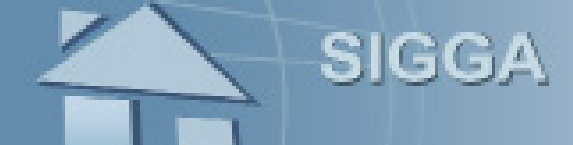

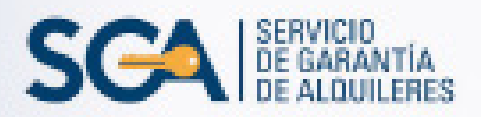

## **MESA DE AYUDA SIGGA**

Para realizar consultas y sugerencias, comuníquese al 1712 int. 3340 / 3345 de 09:30 a 16:00 hs. o preferentemente al correo electrónico mesadeayuda.sigga@cgn.gub.uy

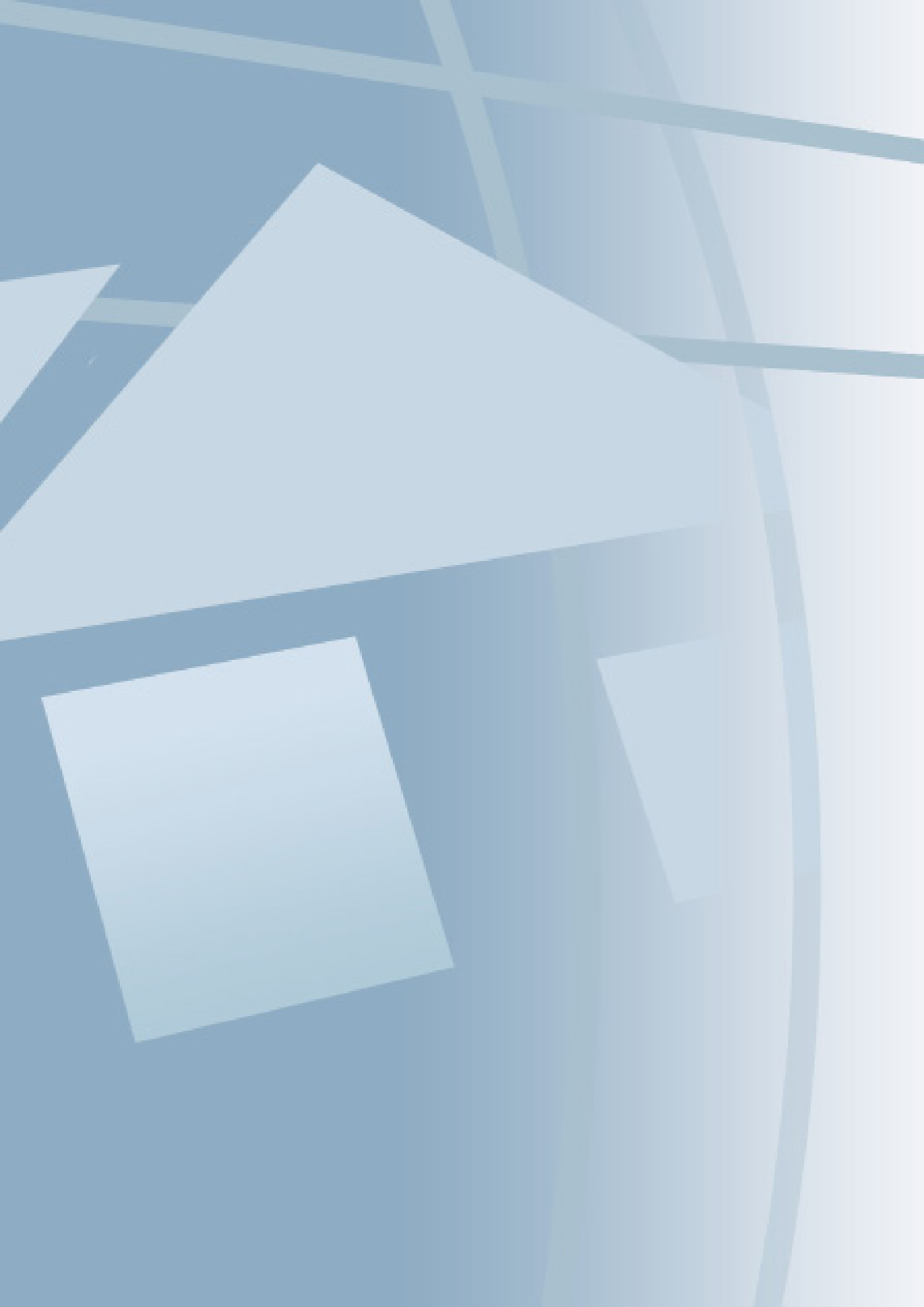